## Introductie inloggen op SOM Today via HelloID

Introductie bestemd voor de medewerkers van het Stedelijk College Eindhoven die gaan inloggen met het nieuwe hardware token.

We gaan voor de toegang tot SOM en AFAS overstappen naar de dienst HelloID. Dit is een cloud gebaseerde single-sign-on dienst.

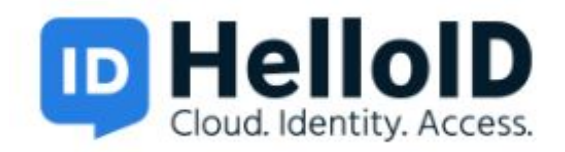

Ook op de HelloID omgeving zal met two-factor authentication worden ingelogd. Let op! Voor het inloggen kunt u niet meer het hardware token gebruiken wat u nu al heeft. Voor het veilig inloggen met de dienst HelloID gebruikt u een nieuw hardware token. Dit token heeft geen cijfers om over te tikken, maar een toets die aangeraakt moet worden.

Voordat u voor de eerste keer op HelloID gaat inloggen moet u twee acties uitvoeren:

- 1. U moet uw password veranderen. Pas wanneer u uw password van het schoolnetwerk hebt veranderd, kunt u inloggen op HelloID (met dit nieuwe password).
- 2. U moet het voor HelloID geschikte hardware token in uw bezit hebben.

Het token wordt aan u verstrekt via de ICT 1e lijn van uw lokatie.

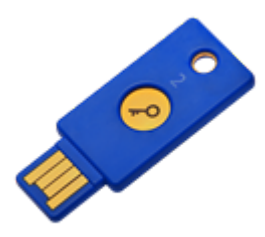

Uw password veranderen kan als volgt:

- Open uw Google Chrome browser
- Ga naar <u>https://mail.spvozn.nl</u> en log in met uw drielettercode en wachtwoord
- klik rechtsboven op het tandwieltje

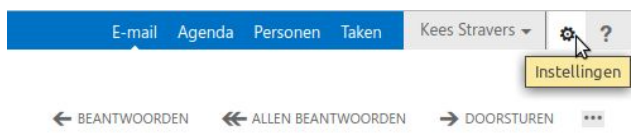

Klik vervolgens op Wachtwoord wijzigen

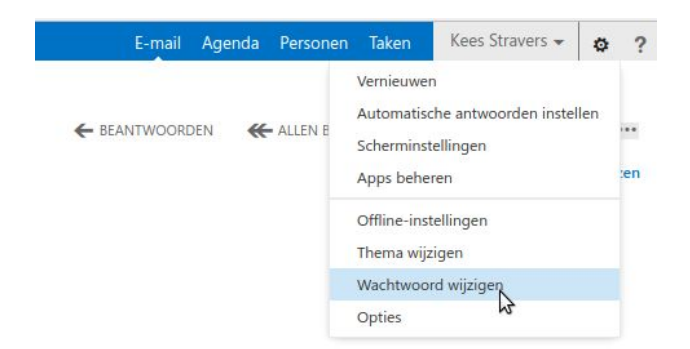

Hierna komt u op het scherm waar u uw wachtwoord kunt aanpassen. Uw nieuwe wachtwoord dient een complex(= veilig) wachtwoord te zijn en te bestaan uit minimaal 8 tekens met hoofdletters, kleine letters, cijfers en speciale tekens.

| 9                     |                                      |                                                                                              |
|-----------------------|--------------------------------------|----------------------------------------------------------------------------------------------|
| pties                 | e-mail agenda landinste              | ellingen wachtwoord                                                                          |
| account               | wachtwoord verande                   | ren                                                                                          |
| e-mail organiseren    | Voer uw huidige wachtwoord in, typ e | en nieuw wachtwoord en typ het opnieuw ter bevestiging.                                      |
| groepen               | No. 1                                |                                                                                              |
| teampostvakken        | Nadat u de wijzigingen nebt opgeslag | jen, moet u mogelijk uw gebruikersnaam en wachtwoord opnieuw invoeren en u opnieuw aanmeider |
| instellingen          | Naam domein\gebruiker:               | DMN-SCEV kees                                                                                |
| telefoon              | Huidig wachtwoord:                   |                                                                                              |
| blokkeren of toestaan | Nieuw wachtwoord:                    |                                                                                              |
| apps                  | Nieuw wachtwoord bevestigen:         |                                                                                              |

Wanneer dit in orde is, stopt u uw nieuwe token in een USB poort op uw device en gaat u met uw Google Chrome browser naar: <u>https://silfo.helloid.com</u>

U ziet dan het login scherm:

|    | Stichting Internationaal en Lokaal Funderend Onderwe | 5     |
|----|------------------------------------------------------|-------|
|    |                                                      |       |
| -  | - Username                                           |       |
|    | Password                                             | ۲     |
| X. | •)                                                   | Login |

SILFO is de nieuwe naam van de beheerstichting van het Stedelijk College.

Op dit loginscherm moet u inloggen met uw .nl school email adres als username, niet met uw drielettercode( bijvoorbeeld: j.jansen@silfo.nl of j.jansen@stedelijkecollege.nl naargelang wat voor u van toepassing is). Uw password is uw nieuwe password.

Nadat uw email adres en password correct zijn ingevoerd komt de melding dat er nog geen second factor aan u gekoppeld is.

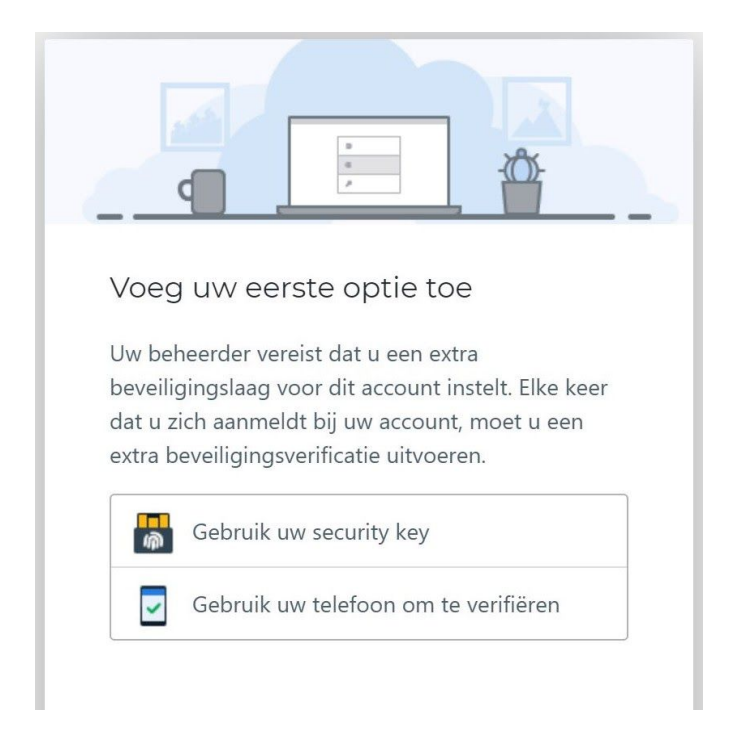

Klik hier op gebruik uw security key.

Hierna verschijnt er een venster wat u vraagt om de key aan te raken. U ziet onder de koperen cirkel een wit lichtje knipperen. Dat is het moment om de koperen cirkel aan te raken.

| ← Back                    |                                       | *                 |                    |      |
|---------------------------|---------------------------------------|-------------------|--------------------|------|
| Windows-bev               | reiliging                             |                   |                    |      |
| Controle                  | eren of u h                           | et bent           |                    |      |
| Stel uw bev<br>melden bij | eiligingssleutel<br>silfo.helloid.cor | in om u als<br>n. | aa                 | n te |
| Deze aanvr<br>Google LLC  | aag is afkomsti                       | g van Chron       | ne, gepubliceerd d | oor  |
|                           |                                       | Ö                 |                    |      |
| Raa                       | ak uw bev                             | veiliging         | gssleutel aa       | ın.  |
|                           |                                       |                   | Annuleren          |      |
|                           |                                       |                   |                    |      |

Wanneer u de sleutel hebt aangeraakt, komt er een popup van de browser die toestemming vraagt om de aanraking door te geven aan de website. Dit is een eenmalige vraag die hierna niet meer terug keert. Klik hier op Toestaan.

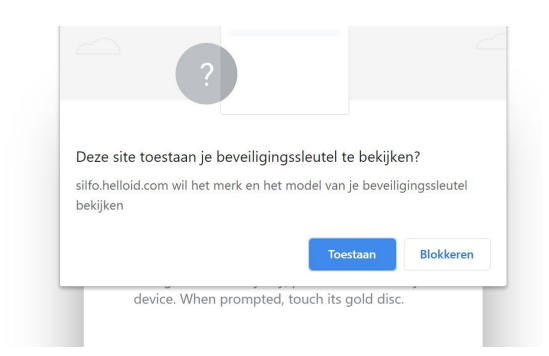

Dan komt de melding dat het token succesvol is gekoppeld.

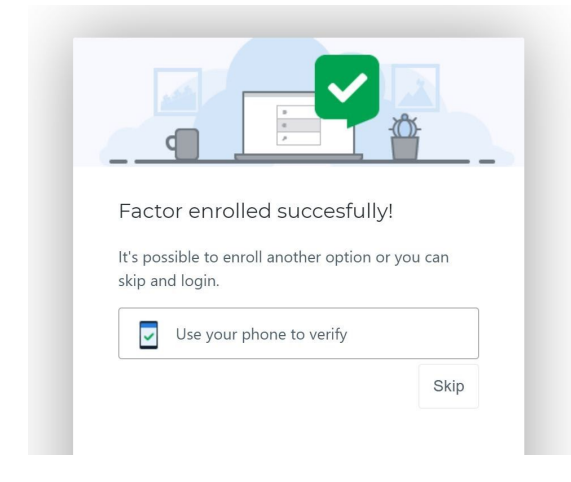

Op dit scherm kunt u op Skip klikken.

U bent dan ingelogd. Om te proberen of het werkt kunt u meteen weer uitloggen met het menu rechtsboven.

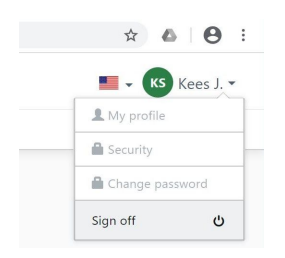

Bij het loginscherm tikt u dan weer uw email adres en wachtwoord in.

Daarna komt weer de vraag het token aan te raken.

Wanneer u hier op hebt gedrukt komt het hoofdscherm.

| Applicaties    |                |             |          |  |
|----------------|----------------|-------------|----------|--|
| FAVORIETEN     |                | ies +       |          |  |
| Μ              | 0              | 6           | •        |  |
| Mail Educatief | Mail Personeel | Mijn SPVOZN | Somtoday |  |
|                |                |             |          |  |

Hier klikt u op Som Today en dan bent u weer in SOM zoals u het gewend bent.